Οδηγίες συμμετοχής στις εξετάσεις με την εφαρμογή τηλεδιάσκεψης Skype for Business

Για να συνδεθείτε στο **Skype for Business** χρειάζεται ο ιδρυματικός σας λογαριασμός επιλέγουμε την 2<sup>n</sup> επιλογή**, Εισέλθετε, εάν έχετε λογαριασμό Office 365** και όχι ως **guest**, *Εισαγάγετε το όνομά σας*. Για την σύνδεση στην υπηρεσία Skype for Business θα πρέπει πρώτα να έχετε ενεργοποιήσει το σχετικό λογαριασμό σας κάνοντας είσοδο στο <u>http://o365.uoa.gr</u>

Ειδικότερα, όπου ζητείται από τη Microsoft η "διεύθυνση email" του χρήστη, συμπληρώνεται το username@o365.uoa.gr ή username@uoa.gr (π.χ. προπτυχιακός φοιτητής με username: **spe1900001**, θα χρησιμοποιήσει το **spe1900001@o365.uoa.gr** ή **spe1900001@uoa.gr**).

Εάν έχουμε εγκαταστήσει στην συσκευή μας την εφαρμογή Skype for Business τότε στο πεδίο: **Διεύθυνση Εισόδου** πληκτρολογούμε : **username@o365.uoa.gr** 

Για τον έλεγχο της σύνδεσης στην εφαρμογή τηλεδιάσκεψης, δοκιμάστε τον εξής σύνδεσμο:

Skype for Business: <u>https://meet.lync.com/o365.uoa.gr/nipapado/ZWVSKLG4</u>

## Όταν επιλέξετε τον ανωτέρω σύνδεσμο θα εκκινήσει το Skype Meetings App. Στη συνέχεια επιλέγουμε Αποδοχή.

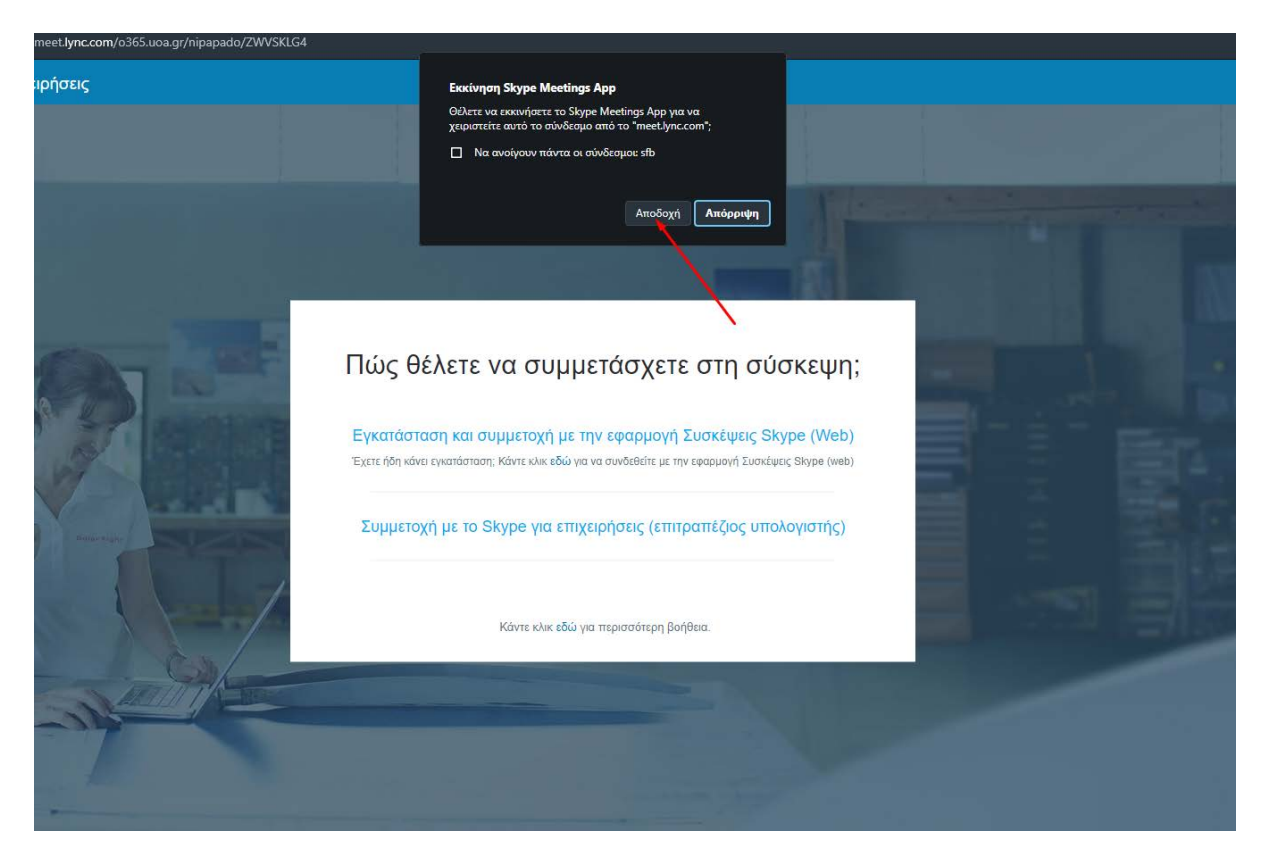

Στο επόμενο παράθυρο που θα εμφανιστεί επιλέγουμε: **Εισέλθετε, εάν έχετε λογαριασμό Office** 365

| 🜀 Εφαρμογή Συσκέψεις Skype                                   |                                                       | _          |          |
|--------------------------------------------------------------|-------------------------------------------------------|------------|----------|
| 🔇 Εφαρμογή Συσκέψεις Skype                                   |                                                       |            | Ελληνικά |
|                                                              |                                                       |            |          |
|                                                              |                                                       |            |          |
|                                                              | Καλώς ορίσατε                                         |            |          |
|                                                              | Εισαγάγετε το όνομά σας                               |            |          |
|                                                              | Συμμετοχή                                             |            |          |
|                                                              |                                                       |            |          |
|                                                              | Εισέλθετε, εάν έχετε λογαριασμό Office 365 🔫          |            |          |
|                                                              | Χρήση της εφαρμογής υπολογιστή Skype για επιχειρήσεις |            |          |
|                                                              |                                                       |            |          |
|                                                              |                                                       |            |          |
|                                                              |                                                       |            |          |
|                                                              |                                                       |            |          |
|                                                              |                                                       |            |          |
|                                                              |                                                       |            |          |
| © 2015 Microsoft Corporation. Με επιφύλαξη κάθε νόμιμου δικα | ιώματος. Απόρρητο και cookies   Όροι και προϋποθέσεις | Πλατφόρμες | Βοήθεια  |

## Εν συνεχεία γράφουμε το "Ονομα χρήστη" και επιλέγουμε Next

| Sign in to your account |                       |           |      |   |              | - [          | ı x ı     |
|-------------------------|-----------------------|-----------|------|---|--------------|--------------|-----------|
|                         |                       |           |      |   |              |              |           |
|                         |                       |           |      |   |              |              |           |
|                         |                       |           |      |   |              |              |           |
|                         |                       |           |      |   |              |              |           |
|                         | 1                     | Office 36 | 5    |   |              |              |           |
|                         |                       |           |      |   |              |              | ſ         |
|                         | Microsoft             |           |      |   |              |              | ć         |
|                         | Sign in               |           |      |   |              |              | E         |
|                         | spe1900001@uoa.       | gr        | ×    |   |              |              | ,         |
|                         | No account? Create o  | one!      |      |   |              |              | >         |
|                         | Can't access your acc | ount?     |      |   |              |              |           |
|                         | Sign-in options       |           |      |   |              |              | 1         |
|                         |                       | Back      | Next |   |              |              | L         |
|                         |                       |           |      |   |              |              |           |
|                         |                       |           |      |   |              |              |           |
|                         |                       |           |      |   |              |              |           |
|                         |                       |           |      |   |              |              |           |
|                         |                       |           |      |   |              |              |           |
|                         |                       | _         | _    | _ | ÷ /          | D: 0         |           |
|                         |                       |           |      |   | lerms of use | Privacy & co | okies ··· |

Στο νέο παράθυρο που ανοίγει θα ζητηθεί να κάνουμε την πιστοποίηση του λογαριασμού μας (είναι τα στοιχεία που χρησιμοποιούμε για την σύνδεση σε e-class, my-studies) και επιλέγουμε **Είσοδος** 

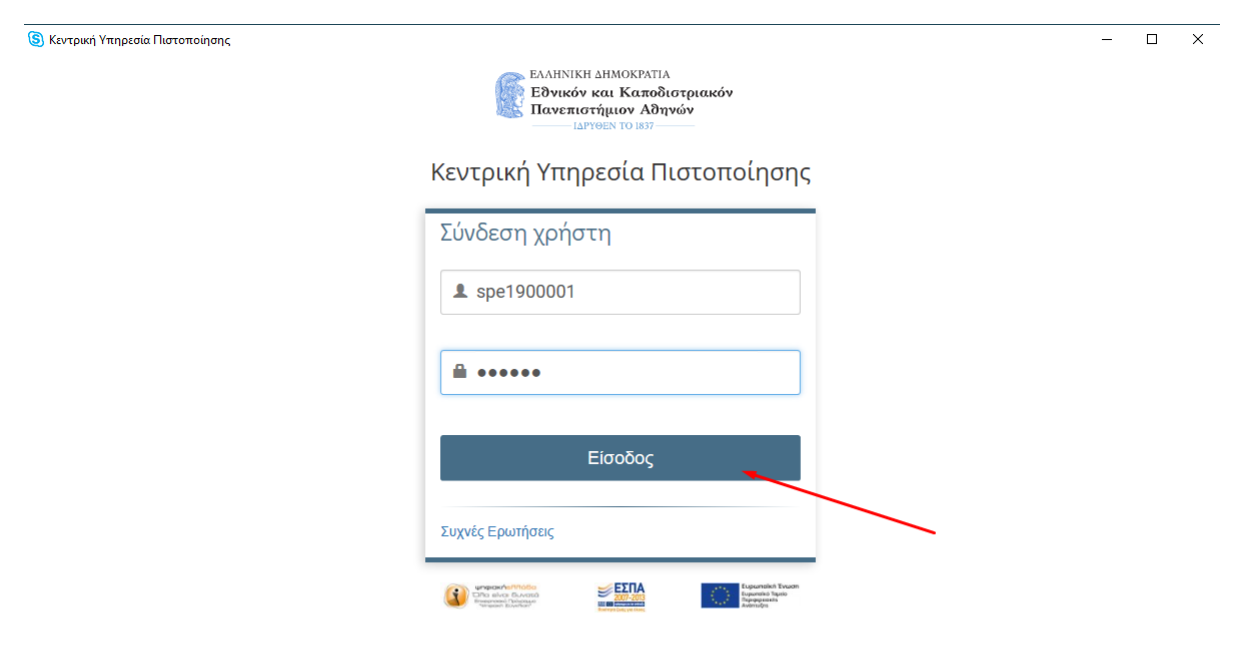

Στο επόμενο βήμα επιλέγουμε αν θέλουμε να παραμείνουμε συνδεδεμένοι στην εφαρμογή, κάνουμε την επιλογή μας και περιμένουμε να ολοκληρωθεί η διαδικασία για να συνδεθούμε στο meeting.

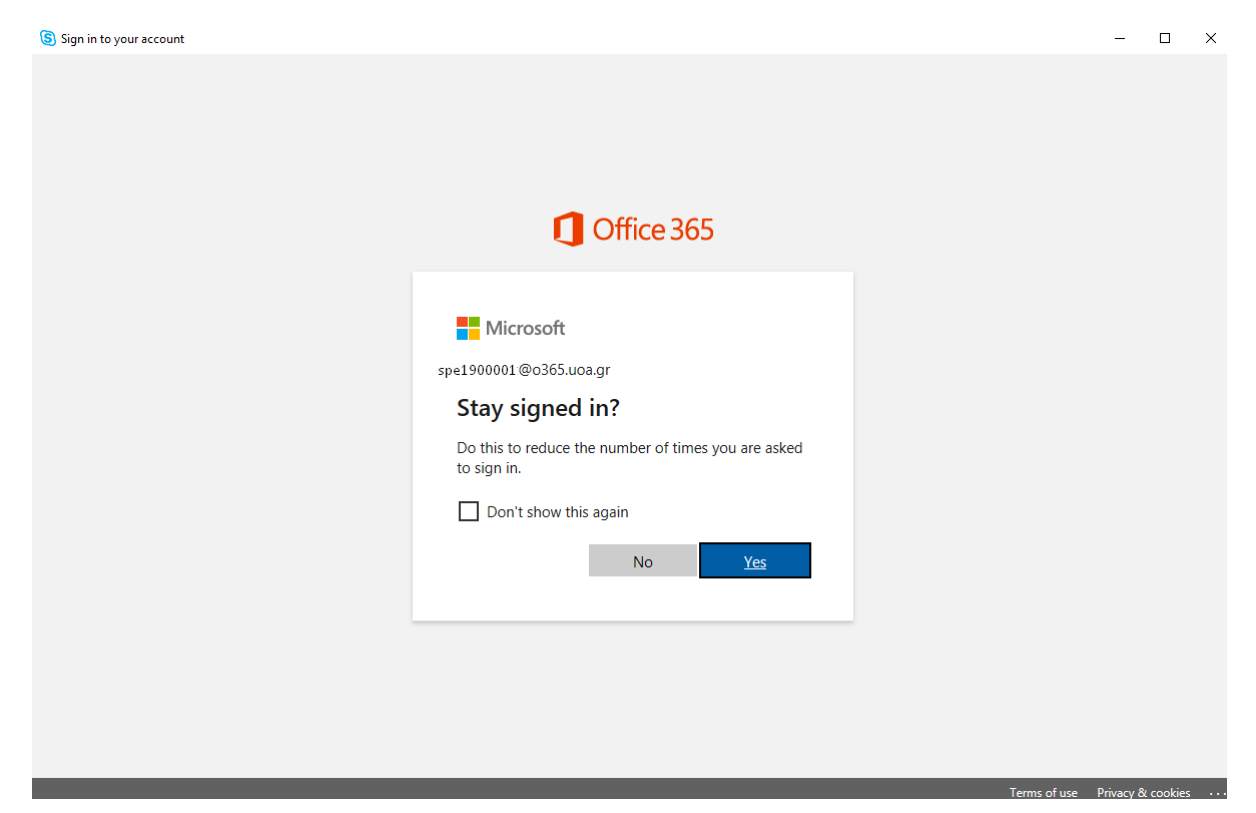